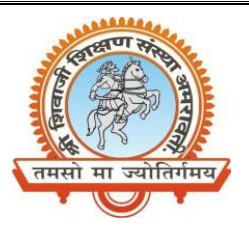

# Shri Shivaji Education Society Amravati's SHRI SHIVAJI SCIENCE AND ARTS COLLEGE CHIKHLI, DIST. BULDANA (MS).

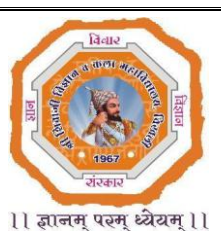

# DEPARTMENT OF PHYSICS

List & Links of the virtual experiments to be performed by the students of

|--|

| Sr. | Experiment                                                                                                    | Link                                                             | Note                                                                                                    |
|-----|----------------------------------------------------------------------------------------------------|------------------------------------------------------------------|----------------------------------------------------------------------------------------------------|
| No. |                                                                                                    |                                                                  |                                                                                                    |
| 1   | To construct a Colpitts oscillator and to measure its output frequency.                                                                                                    | https://vlab.amrita.edu/?s<br>ub=1&brch=201∼=114<br>2&cnt=1      | You have to register<br>first to Amrita Virtual<br>Lab to access this expt.                                                                                                    |
| 2   | To design and construct a Hartley oscillator and to measure its output frequency.                                                                                                    | https://vlab.amrita.edu/<br>?sub=1&brch=201∼=<br>1137&cnt=1      | You have to register<br>first to Amrita Virtual<br>Lab to access this expt.                                                                                                    |
| 3   | To design and construct a Wein bridge<br>oscillator and to measure its output<br>frequency                                                                                                    | http://vlabs.iitb.ac.in/vlab<br>/electrical/exp7/index.ht<br>ml  | You directly access this<br>expt. from the given<br>link                                                                                                    |
| 4   | To study the I-V Characteristics of LEDs                                                                                                    | http://vlabs.iitb.ac.in/vlab<br>/electrical/exp12/index.ht<br>ml | You directly access this<br>expt. from the given<br>link                                                                                                    |
| 5   | Determination of Planck's constant<br>using LED                                                                                                    | https://vlab.amrita.edu/?s<br>ub=1&brch=195∼=547<br>&cnt=1       | You have to register<br>first to Amrita Virtual<br>Lab to access this expt.                                                                                                    |
| 6   | <ul> <li>a) To experimentally demonstrate<br/>the concept of Millikan's oil drop<br/>experiment.</li> <li>b) To find the terminal velocity of<br/>the drop.</li> <li>c) To find the charge on a drop.</li> </ul> | https://vlab.amrita.edu/<br>?sub=1&brch=195∼=<br>357&cnt=1       | You have to register<br>first to Amrita Virtual<br>Lab to access this expt.                                                                                                    |
| 7   | Design and setup an astable<br>multivibrator and calculate the time<br>period and duty cycle of the output<br>waveform.                                                                                          | https://vlab.amrita.edu/<br>?sub=1&brch=201∼=<br>1167&cnt=1      | You have to register<br>first to Amrita Virtual<br>Lab to access this expt.                                                                                                    |
| 8   | To study Frequency response of<br>Common Emitter Amplifier                                                                                                    | http://vlabs.iitkgp.ac.in/<br>be/exp13/index.html                | You directly access this<br>expt. from the given<br>link                                                                                                    |
| 9   | To study the emission spectra of<br>Hydrogen, Neon and mercury vapours.                                                                                                    | https://vlab.amrita.edu/<br>?sub=1&brch=195∼=<br>359&cnt=1       | You have to register<br>first to Amrita Virtual<br>Lab to access this expt.                                                                                                    |
| 10  | Any two experiments from Amrita<br>Virtual Lab                                                                                                    | https://vlab.amrita.edu/<br>?sub=1                               | You have to register<br>first to Amrita Virtual<br>Lab to access this expt.<br>You have to register<br>first to Amrita Virtual<br>Lab to access this expt.<br>You directly access this<br>expt. from the given |
| 1   |                                                                                                    |                                                                  | link<br>You directly access                                                                                                    |

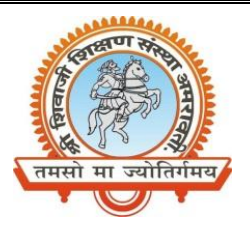

## Shri Shivaji Education Society Amravati's SHRI SHIVAJI SCIENCE AND ARTS COLLEGE CHIKHLI, DIST. BULDANA (MS).

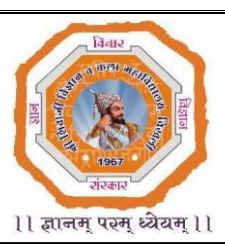

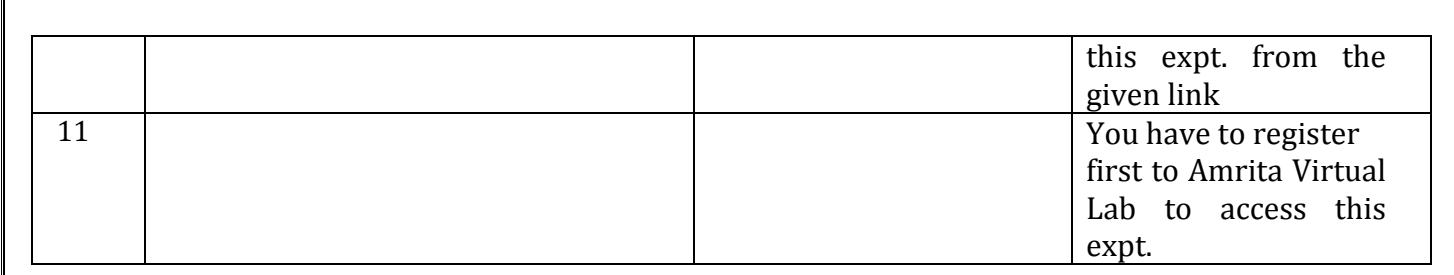

Mr. N. B. Thakare Assistant Professor Shri Shivaji Science & Arts College, Chikhli, Dist. Buldana

### **Procedure to Register for Amrita Virtual Lab**

- 1) GO TO https://vlab.amrita.edu/
- 2) CLICK ON Login

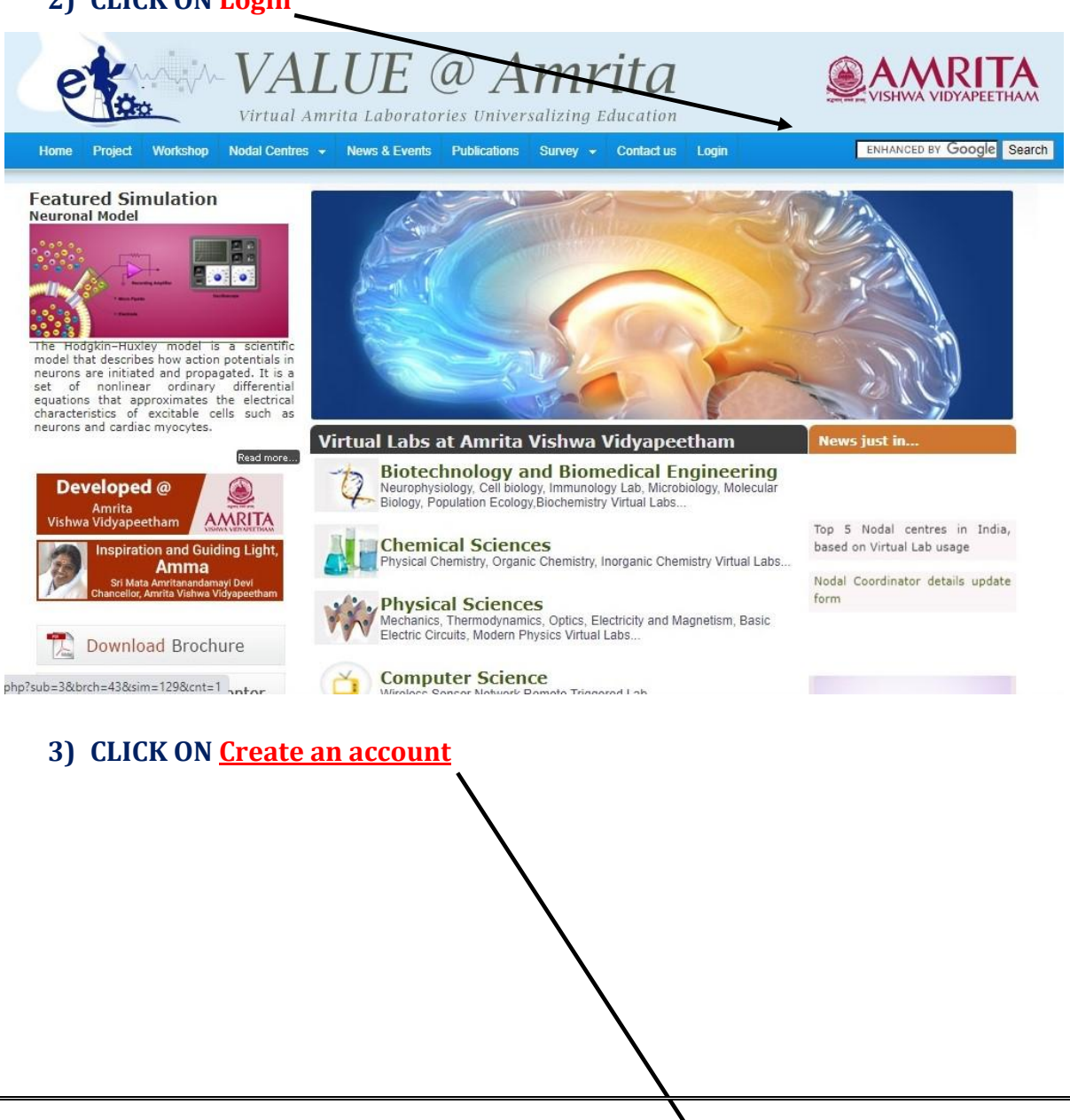

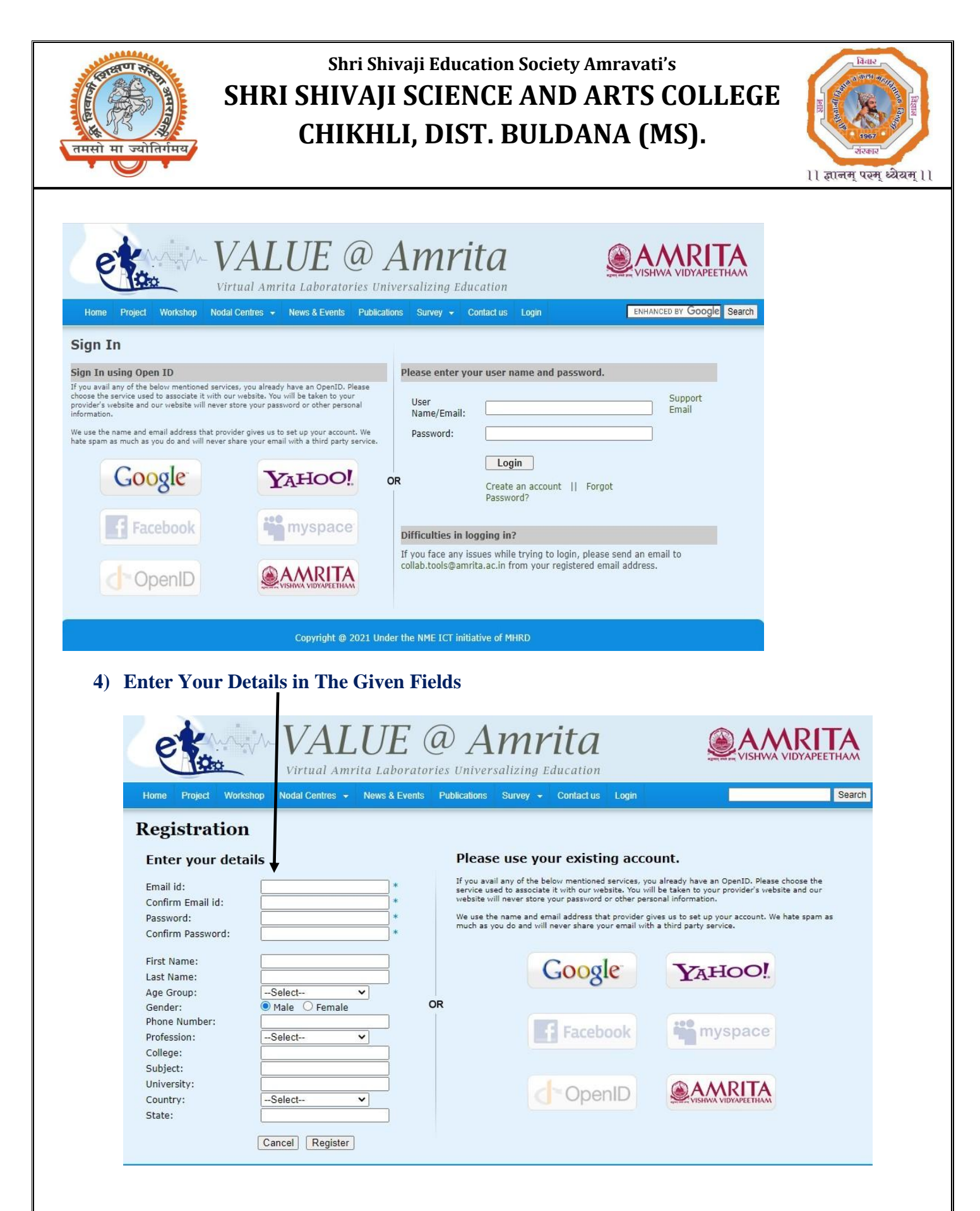

#### 5) GO BACK and LOGIN WITH YOUR E-mail ID and Password.